保護者の皆様へ

県立新潟北高等学校長

## 冬期間の登校について

日ごろ、本校の教育活動に御理解と御協力を賜り感謝申し上げます。

さて、冬期間は暴風雪などによる公共交通機関の乱れにより、生徒の登校に 支障をきたすことが予想されます。

つきましては、公共交通機関が乱れ回復の見込みがないときの対応について、 生徒の安全に配慮し、下記のとおりといたしますので、御理解と御協力をお願 いいたします。

## 記

- 1 天候の影響によりJRなど公共交通機関が乱れ回復の見込みがなく、午前中に登校できない場合は、帰宅し自宅で学習を行うこととし、「公欠」 として扱います。
- 2 上記1の場合、学校への連絡は必要としません。翌日以降に登校した際、 担任に報告してください。
- 3 学校の諸情報および緊急情報は「新潟北高等学校メールシステム」で通知しています。まだ、登録されていない方は、裏面を参照のうえ、登録していただきますようお願いいたします。

## 新潟県立新潟北高等学校メール会員登録のしかた

■登録の前に

※登録できないメールアドレス

 記号で始まる 2. @直前にドットがある 3. 連続するドットを含んでいる 4./ (スラッシュ)を含んでいる これらのメールアドレスは登録できません。アドレスを変更するか別アドレスで行ってください。
※メールは一方通行です。返信はできません。
※メールの受信料は各自負担になります。

## ■登録方法

**1.** A の QR コードから、<u>https://hp.m-mate.com/em-honbu/</u> に接続して、プライバシーポリシー及びメール会員規約をお読みいただき、同意される場合は以下の手順にて登録をしてください。

2. niigataki-t(a)m-mate.com へ空メールしてください。(件名本文不要・英数小文字)

Bの登録用コードをご利用ください。

※迷惑メール対策で受信拒否などの設定をしている方は、以下の設定をしてから行ってください。 ・アドレス指定する場合は上記アドレスから-tを省いた niigataki@n-mate.com を指定してください。

・アイフォンは「i phone から送信」の署名を消し、件名に「あ」と一文字だけ入れて送信してください。

3. 返信メールが来たら開いて登録画面にアクセスしてください。

4 必要事項を入力・選択して OK を押してください。

5. しばらくして登録完了のお知らせが届いたら終了です。

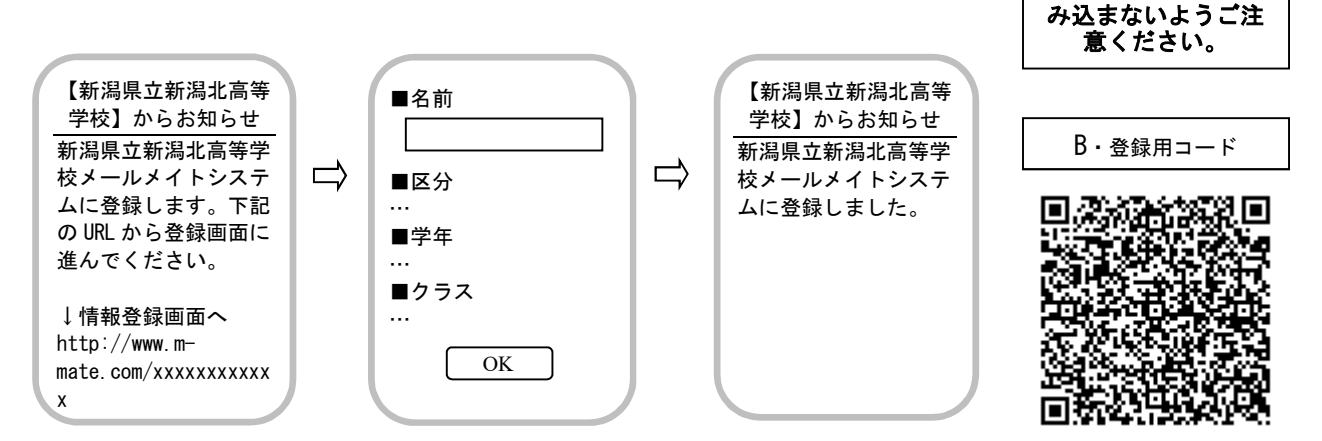

※表示は機種により異なります

●複数生徒を登録する場合は、一人づつ同様の手順で最初から行ってください。ただし、同じアドレスで複数登録した場合、 一斉送信では登録の新しい方に1通だけ送られます。

●返信メールがすぐに来ない方は、【入力したアドレスが間違っていないか(-、@は半角)】【何らかの受信拒否設定がされていないか】を再確認してください。
◆URL 付きメールを拒否 ◆登録していないアドレスからのメールを拒否 ◆件名に二文字以上入れた ◆本文に署名や絵文字が入っている

これらの場合も登録時の返信メールが受け取れず登録できませんのでご注意ください。

●Aの QR コードで【お困り Web】に接続して、登録できない原因を調べたり登録状況を知ることもできます。

●登録された個人情報は、管理責任者を限定した上で、学校からの連絡用にのみ利用されます。

第3者に開示することはありません(運営会社及び法的機関を除く)。

皆様のご理解ご協力をお願いいたします。

担当 県立新潟北高等学校 教頭 射場 政人 電話 025-271-1281

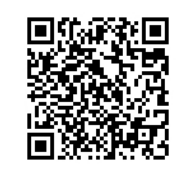

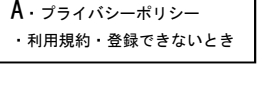

QR コードを同時に読